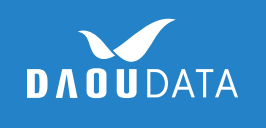

## 처음 시작하는 Office 365 관리자 가이드

㈜ 다우데이타

기술팀

김한솔

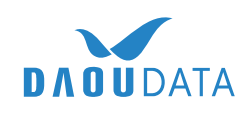

## Table of contents

### 0] 관리자에게 라이선스 할당하기

- 1) Office Portal 로그인
- 2) Office 라이선스 활성화하기

### 02 <u>사용자 추가하기</u>

- 1) 관리자 계정으로 로그인
- 2) 사용자 정보 입력
- 3) 사용자 암호 전자 메일 보내기

### 03 <u>Office 설치하기</u>

- 1) 사용자 계정으로 로그인
- 2) Office 365 설치하기

### 04 (참고) 대량 사용자 추가 방법

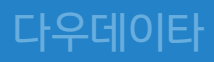

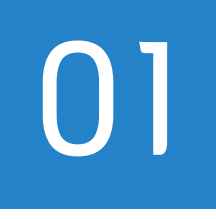

## 관리자에게 라이선스 할당하기

Office Portal 로그인
Office 라이선스 활성화하기

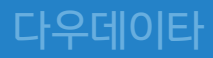

### 1) portal.office.com 로그인

관리자에게 라이선스 할당하기 **다우데이타** 

#### ① 인터넷 주소창에 <u>https://portal.office.com</u> 를 입력합니다.

| Man Beyra       | Microsoft            |        |
|-----------------|----------------------|--------|
|                 | 로그인                  |        |
| Section Section | someone@example.com  | B. Co. |
| Sec. Nones      | 다음                   | Kan    |
|                 | 본인 계정으로 로그인할 수 없습니까? |        |
|                 |                      |        |
|                 | A THE THE K          |        |

 꼬트너에게 제공받은 관리자 계정으로 로그인 합니다. (ex. admin@abc.onmicrosoft.com)

③ 처음 로그인 시, 비밀번호를 변경하는 창이 뜨면 새로운 비밀번 호로 변경합니다.

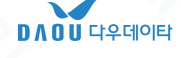

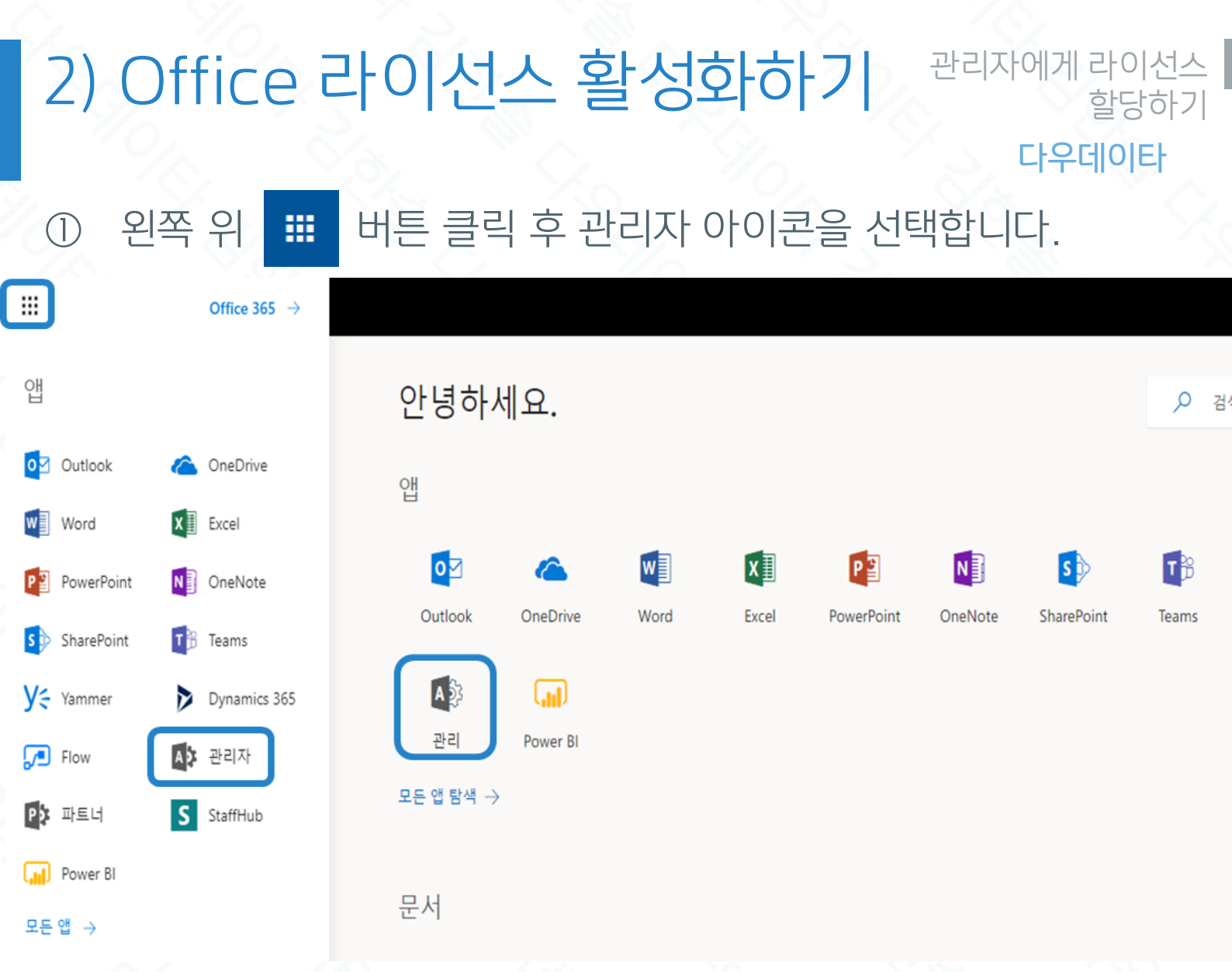

#### ② 사용자 → 활성 사용자 → admin 계정 클릭

|   | Office 365 | Admin ce | nter       |
|---|------------|----------|------------|
|   |            | <        | 홈 > 활성 사용자 |
| ŵ | 홈          |          | 十 사용자 추가   |
| 8 | 사용자        | ^        |            |
|   | 활성 사용자     |          |            |
|   | 연락처        |          |            |
|   |            |          |            |

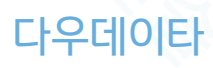

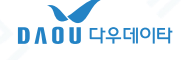

### 2) Office 라이선스 활성화하기 관리자에게 라이선스

#### 다우데이타

할당하기

계정 클릭 → [제품 라이선스] → [편집] → 위치 "대한민국 "→ (3) 맨 위 (Office 365 Business) 라이선스 "켬 " → 저장

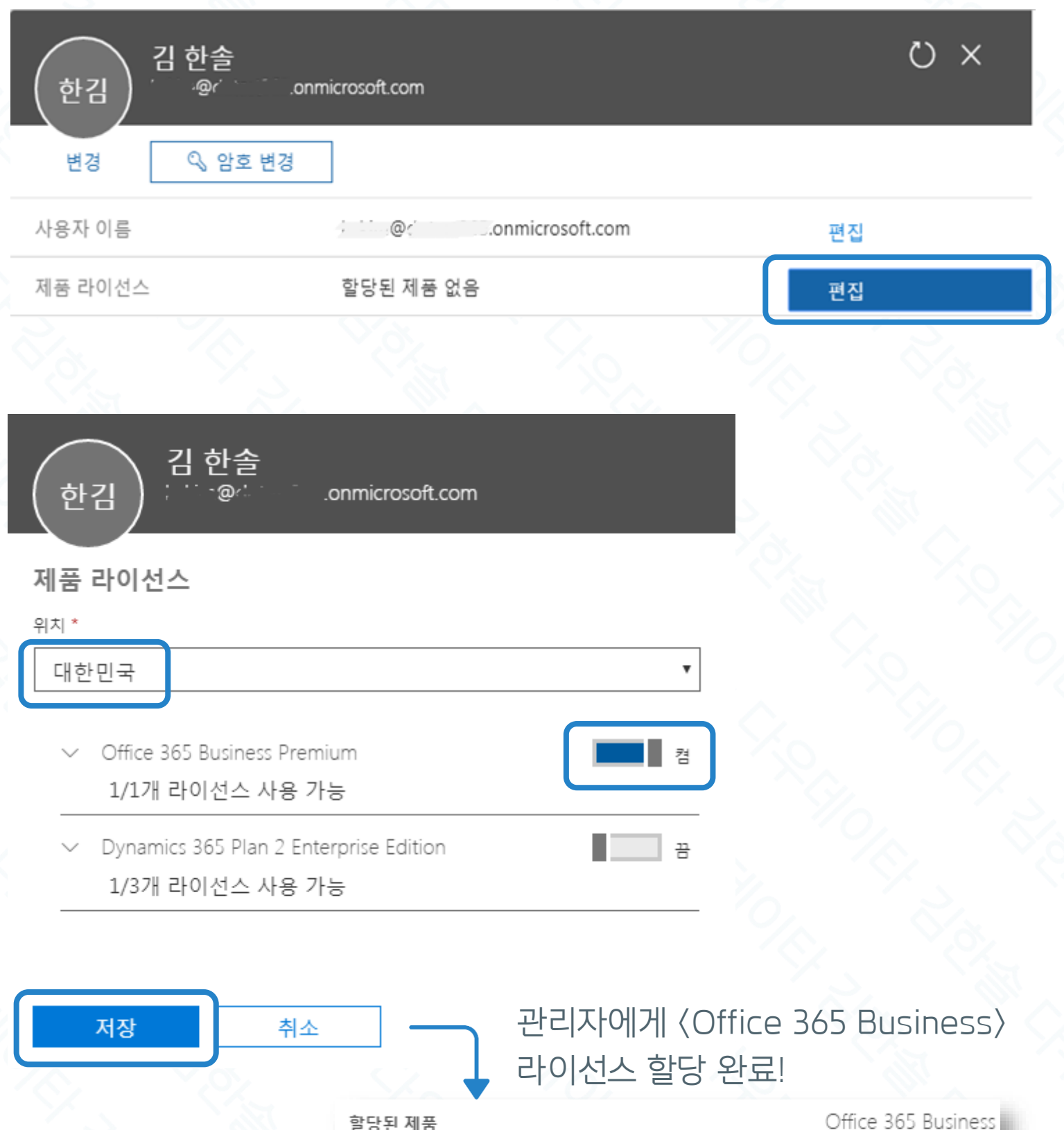

할당된 제품

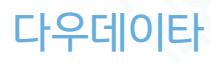

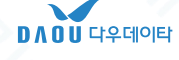

1) 관리자 계정으로 로그인 2) 사용자 정보 입력 3) 사용자 암호 전자 메일 보내기

## 사용자 추가하기

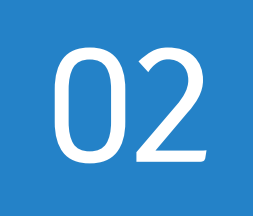

### 1) 관리자 계정으로 로그인

#### 사용자 추가하기

#### 다우데이타

① <u>https://portal.office.com</u> 에 접속해 관리자 계정으로 로그인 합니다.

| 2   | 관리사 탭을 클                              | 불릭합니나.                      |            |           |             |          |             |            |
|-----|---------------------------------------|-----------------------------|------------|-----------|-------------|----------|-------------|------------|
|     | Office 365 $$ $	o$                    |                             |            |           |             |          |             |            |
| 앱   |                                       | 안녕하세요.                      |            |           |             |          |             | , ○ 검4     |
| 0   | Outlook 🏠 OneDrive                    | 앱                           |            |           |             |          |             |            |
| w   | Word X Excel                          |                             |            |           |             |          |             |            |
| P   | PowerPoint N OneNote                  |                             | Word       | Excel     | PowerPoint  |          | SharePoint  | U<br>Teams |
| S   | SharePoint TB Teams                   |                             | Word       | Exect     | 1 owen onte | onenote  | Sharer onit | leans      |
| У÷  | Yammer Dynamics 365                   |                             |            |           |             |          |             |            |
| ,   | Flow 관리자                              | 관리 Power BI                 |            |           |             |          |             |            |
| PÞ  | 파트너 <b>S</b> StaffHub                 | 모든 앱 남쪽 🤿                   |            |           |             |          |             |            |
| (ad | Power BI                              | 문서                          |            |           |             |          |             |            |
| 모든  | 앱 →                                   | En                          |            |           |             |          |             |            |
| 3   | 사용자 → 활성                              | 넝사용자 → [사                   | 용자 =       | 추가]       | 버튼 등        | 클릭       |             |            |
|     |                                       |                             |            |           | -           | <u> </u> |             |            |
| 4   | U Office Admin center - 을 X<br>- → C: | os://portal.office.com/admi | nportal/ho | me#/users |             |          |             |            |
| È   |                                       |                             |            |           | ,<br>       | _        |             |            |
|     | Office 365                            | Admin center                |            |           |             |          |             |            |
|     |                                       | < 홈 >                       | 활성 사       | 용자        |             |          |             |            |
| 1   | <u>ک</u> چ                            |                             |            | 071 + 71  |             |          |             |            |
|     |                                       |                             | + 4        | ·홍자 수기    |             | 기 🗸      |             |            |
| 8   | R <sub>NBN</sub>                      | ^                           |            |           | 표시 이름/      | ^        |             |            |
|     | 활성 사용자                                |                             |            |           | Test Acco   | unt      |             |            |
|     |                                       | <u> </u>                    |            |           |             |          |             |            |

다우데이타

### 2) 사용자 정보 입력

사용자 추가하기

다우데이타

×

### ① 빈 칸에 사용자 정보를 입력합니다.

| NU 새 사용자<br>new@domain.com |                              |
|----------------------------|------------------------------|
| <i>द</i>                   | 이름                           |
| 표시 이름 *                    | 도메인                          |
| 위치<br>대한민국                 | © rice and onmicrosoft.com • |
| · 연락처 정보                   |                              |
| ◇ 암호                       | 자동 생성됨                       |

> 역할 사용자(관리자 액세스 권한 없음)

∧ 제품 라이선스 \*

제품 라이선스 할당

 Office 365 Business Premium
사용 가능한 라이선스가 없습니다. 추가 라이선스 를 구입하려면 파트너에게 문의하세요.

② [역할]을 선택 및 [제품 라이선스]를 원하는 제품을 "켬 " 선택.
(제품 라이선스 하단에는 구매하신 라이선스가 표시됩니다.)

③ [암호]는 직접 생성할 수도 있고 자동 생성 후 사용자가 처음 로 그인할 때 변경하도록 설정할 수 있습니다.

| ^ | 암호 |  |
|---|----|--|
|   |    |  |

자동 생성됨

- 자동 생성된 암호
- 📄 암호 직접 생성
- 🖌 이 사용자가 처음 로그인할 때 암호를 변경하도록 설정

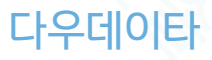

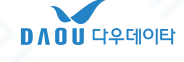

### 3) 사용자 암호 전자 메일 보내기

다우데이타

사용자 추가하기

① 사용자 추가 완료.

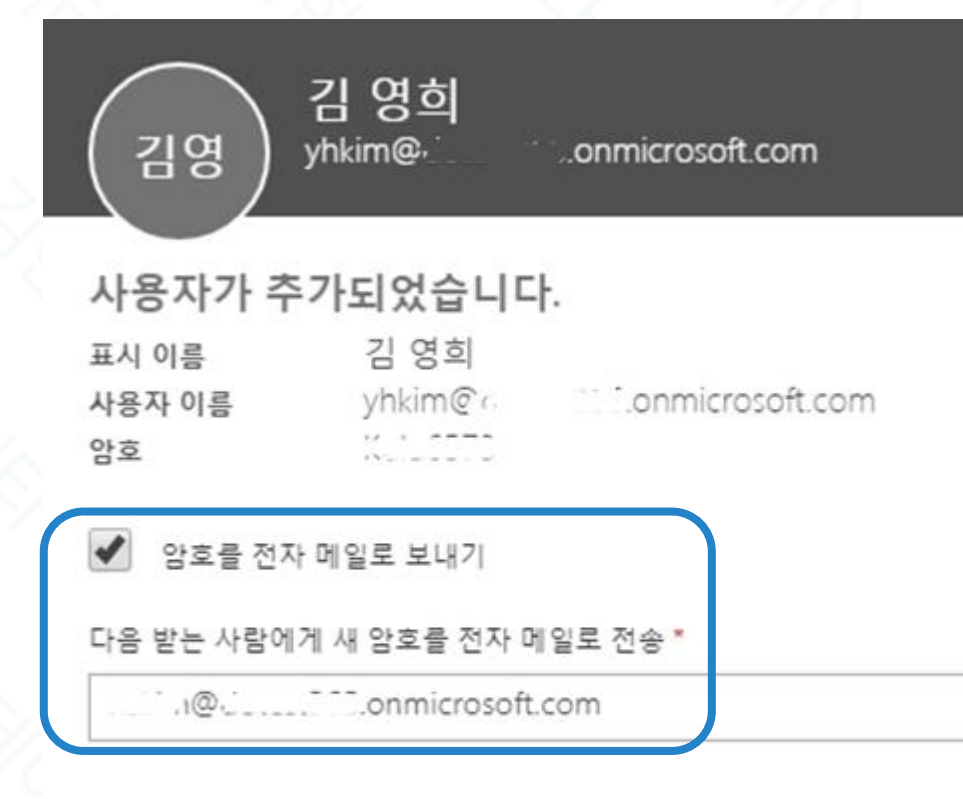

전자 메일을 보내고 닫기

(선택)

- ② [암호를 전자 메일로 보내기] 를 체크하고, 전자 메일 주소를 입 력합니다.
- ③ [전자 메일을 보내고 닫기] 를 누르면 암호를 해당 사용자의 이 메일로 전송해줍니다.

다우데이타

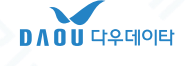

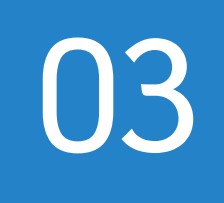

## Office 설치하기

- 1) 사용자 계정으로 로그인

- 2) Office 365 설치하기
- 3) Office 제품 정품 등록하기

### 1) 사용자 계정으로 로그인

Office 설치하기

다우데이타

#### ① 인터넷 주소창에 <u>https://portal.office.com</u> 를 입력합니다.

|                | Microsoft            |             |
|----------------|----------------------|-------------|
|                | 로그인                  |             |
| and the second | someone@example.com  | S. In       |
|                | 다음                   |             |
|                | 본인 계정으로 로그인할 수 없습니까? |             |
|                |                      | due 110     |
| 1-200          | ALE ALE              | the share t |

 관리자에게 안내 받은 사용자 계정으로 로그인 합니다. (ex. abc@abc.onmicrosoft.com)

③ 처음 로그인 시, 비밀번호를 변경하는 창이 뜨면 새로운 비밀번 호로 변경합니다.

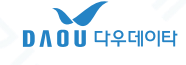

### 2) Office 365 설치하기

Office 설치하기

다우데이타

#### ① 홈 화면 오른쪽의 [Office 설치] → [Office 365 앱]을 클릭합니 다.

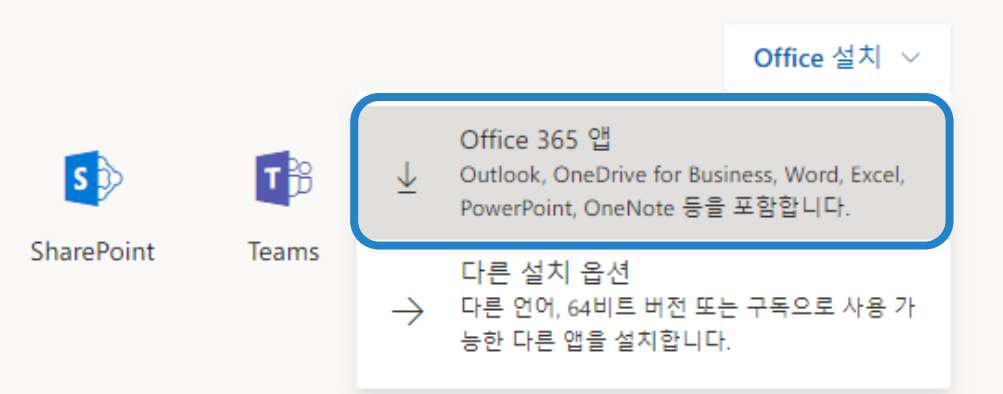

 또는 오른쪽 상단의 [내 계정] > [내 설치] > [Office 설치]를 클 릭합니다.

|     | <<br>িি                                       | 내 설치                                          |                              |
|-----|-----------------------------------------------|-----------------------------------------------|------------------------------|
|     | A 개인 정보                                       | Office<br>언어 □ 배전                             |                              |
|     | 구독       ···································· | 한국어(대한민국) ▼ 32비트 ▼<br>2 설치 <sup>·</sup>       |                              |
|     | 음 앱 사용 권한                                     | Visio                                         |                              |
| 3 - | ≝ ····································        | <sup>ഈ</sup> <sup>™</sup><br>나운로드 후 실행합니다.    | Visio 석치                     |
|     |                                               | 모: 1 [실행] 클릭<br>화면 아래쪽에서 Setup 파일을 클<br>릭하세요. | 2 "예"를 선!<br>설치를 시작하려면<br>요. |
|     |                                               | 단기 설치하는 데 도움이 필요하신가                           | . <u>a</u> ?                 |
|     |                                               | Setup.X86.ko-kr_Oe ^                          |                              |

(※ Office 설치 링크 : <u>https://portal.office.com/account#installs</u> )

```
다우데이타
```

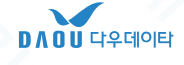

### 3) Office 제품 정품 등록하기

#### Office 설치하기

다우데이타

- ① Office 365 제품(Excel, Access, Word, Powerpoint)을 선 택하여 실행합니다.
- ② 로그인 화면이 뜨면 사용자 계정을 입력합니다. (로그인 화면이 뜨지 않는 경우 오른쪽 상단의 <u>'Office의 모든 기능을 활용하려</u> 면 로그인하세요.' 를 클릭)

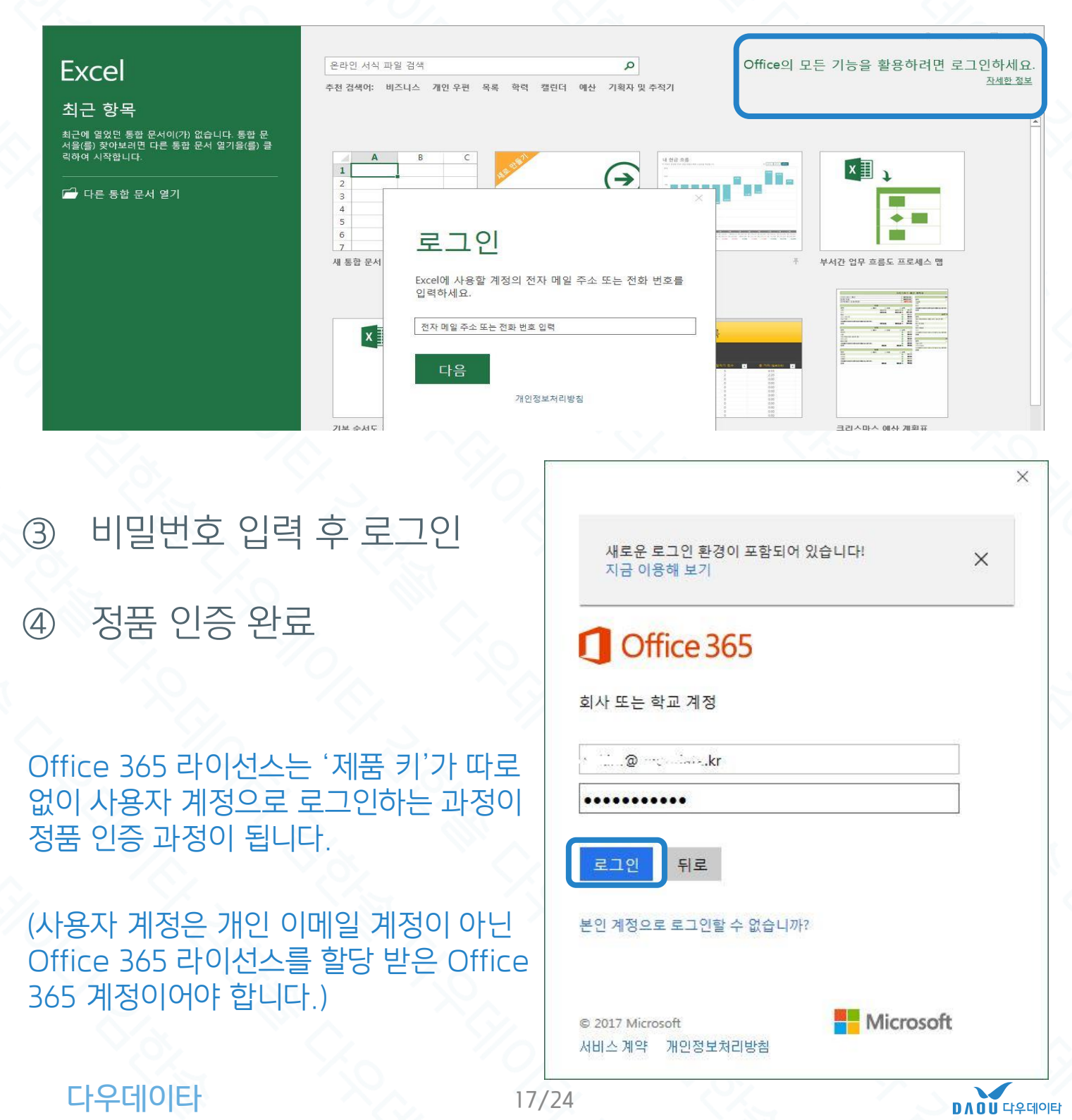

#### 다우데이타

- 4) 대량 사용자 추가 완료
- 3) 대량 사용자 추가 및 제품 할당
- 2) CSV 파일 가져오기
- 1) 샘플 파일 다운로드

## 대량 사용자 추가 방법

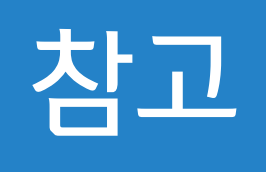

### 샘플 파일 다운로드

대량 사용자 추가 방법

다우데이타

D / O U 다우데이타

#### 小용자 → 활성사용자 → 더 보기 탭 클릭 → [여러 사용자 가져 오기] 클릭

| Admin center |            |      |                   |        |        |
|--------------|------------|------|-------------------|--------|--------|
| <            | 홈 > 활성 사용자 |      |                   |        |        |
|              | + 사용자 =    | 추가   | 더보기 🗸             | 보기     | 모든 사용자 |
| ^            |            | 五川   | + 여러 사            | 용자 가져  | 오기     |
|              |            | Test | 前 사용자             | 삭제     |        |
|              |            | 길등   | 🔍 암호 재            | 설정     |        |
|              |            | 김 (  | ♡새로고              | 침      |        |
|              |            | 김한   | <i>豪</i> Azure ⊏∣ | ·단계 인  | · C'   |
|              |            | 동미   | ↑↓ 디렌터            | 리 동기호  | ŀ      |
| $\sim$       |            | 휴 네  |                   | -10/11 |        |

② 샘플 파일 다운로드

#### 여러 사용자 가져오기

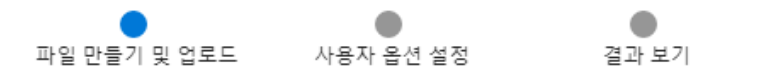

#### 만들기 및 파일 업로드

이 단계에서는 아래 CSV 파일 중 하나를 다운로드하고 파일을 저장하고 Excel 또는 다른 앱에서 사용자의 정보를 추가합니다. 그런 다음 여기로 돌아와서 파일을 업로 드하고 올바르게 입력했는지 확인할 수 있습니다.

#### 여러 사용자 가져오기에 대한 자세한 정보 다

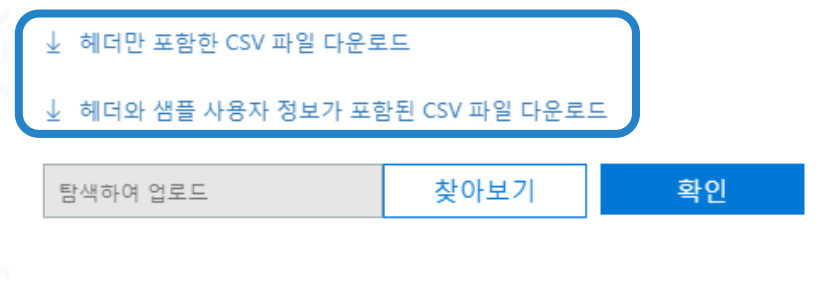

다음

취소

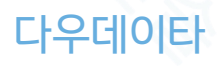

### CSV 파일 가져오기

다우데이타

#### ③ 샘플 파일(.csv)을 열어 예시와 같이 작성 (필수 항목 : 사용자 이름, 표시 이름, 첫 행의 머리글 열) (사용자 이름은 id@domain.com 형식, 필수 항목 외에는 빈칸 가능)

| X       | 하동 저장 🧿                              | ≞ 🔒 ५,• , → , =               |                         |                     |       | li             | nport_Use     | er_Sample | _ko (1)               | - Exce | 6     |                       | 2 6              | <b>1</b>           |                         | 김한솔              | T            | - (              |       | ×. |
|---------|--------------------------------------|-------------------------------|-------------------------|---------------------|-------|----------------|---------------|-----------|-----------------------|--------|-------|-----------------------|------------------|--------------------|-------------------------|------------------|--------------|------------------|-------|----|
| 파       | 일 홈                                  | 삽입 페이지 레이아웃                   | 수식                      | 데이터                 | 검토 보기 | 도움             | 말 오           | > 어떤 적    | 작업을 원                 | 릴하시니   | +요?   |                       |                  |                    |                         |                  |              |                  | ය ප   | ਜ  |
| 년<br>붙여 | ੋਸ ∦<br>.⊟ ਿ⊒ -<br>ਬੁਨ] ਿ⊒ -<br>- ≪ੱ | 맑은고딕 · 1<br>가 가 간 · ○ ※ · ○ · | 11 · 가^<br><u>가</u> · 내 | זי <u>ב</u><br>אי ב |       | 방 텍스트<br>턴 병합하 | 줄 바꿈<br>고 가운데 | 맞춤 ▾      | ل<br>ل<br>ل<br>غ<br>ب | 일반     | % 9   | ¥<br>00. 0;→<br>0 00. | 조건부 표<br>서식 * 서식 | 실<br>- 실<br> ▼ 스타일 | 원 잡입<br>활 삭제<br>▼ 11 서식 | - ∑ -<br>  - ↓ - | 장렬 및<br>필터 ▼ | <br>찾기 및<br>선택 ▼ |       |    |
| 클       | 립보드 「3                               | 글꼴                            |                         | Fail I              | 맞     | 춤              |               | 5         | 보호                    |        | 표시 형식 | - G                   | 스티               | 타일                 | 셀                       |                  | 편집           |                  |       | ~  |
|         | 1                                    | А                             | В                       | С                   | D     | Е              | F             | G         |                       | н      | 1     | J                     | K                | L                  | М                       | Ν                | 0            |                  | Ρ     | ~  |
| 1       | 사용기                                  | 다 이름                          | 이름                      | 성                   | 표시 이름 | 직함             | 부서            | 사무        | 실사                    | 무실     | 휴대폰   | 픽팩스                   | 변주소              | 구/군                | / 시/도                   | 우편               | 친국가          | <mark>또</mark> 는 | 지역    |    |
| 2       | silee@                               | contoso.com                   | 수정                      | 0                   | 이수정   | IT 관리          | 정보            | 기술        | 02                    | -123   | 010-1 | 202-1                 | 23강남국            | 서울특                | 특별시                     | 135-7            | 7대한          | 민국               |       |    |
| 3       | minju                                | ng@contoso.com                | 민정                      | 0                   | 이 민정  | IT 관리          | 정보            | 기술        | 02                    | -123   | 010-1 | 202-1                 | 2:강남극            | 거울특                | 특별시                     | 135-7            | 7대한          | 민국               |       | -  |
| 4       | dan@                                 | contoso.com                   | 댄                       | 박                   | 박 댄   | T 관리           | 정보            | 기술        | 02                    | -123   | 010-1 | 202-1                 | 2:강남극            | 거울특                | 특별시                     | 135-7            | 7대한          | 민국               |       |    |
| E       |                                      |                               |                         |                     |       |                |               |           |                       |        |       |                       |                  |                    |                         |                  |              |                  |       |    |
|         | ( ) ·                                | Import_User_Sample_ko         | (1)                     | (+)                 |       |                |               |           |                       |        | : [   | •                     |                  |                    |                         |                  |              |                  |       | ►  |
| 준비      | l                                    |                               |                         |                     |       |                |               |           |                       |        |       |                       |                  |                    |                         |                  |              | -                | -+ 10 | 0% |

④ 파일형식을 [ CSV **UTF-8**(쉼표로 분리)(\*.csv)]로 저장 (중요★)

▲ 다운로드
Import\_User\_Template\_ko.csv
CSV UTF-8(염표로 분리)(\*.csv)
Excel 통합 문서 (\*.xlsx)
Excel 매크로 사용 통합 문서 (\*.xlsp)
Excel 바이너리 통합 문서 (\*.xlsp)
Excel 97 - 2003 통합 문서 (\*.xlsp)
CSV UTF-8(염표로 분리)(\*.csv)

### ⑤ [찾아보기] → 작성한 csv 파일 선택 → [확인] → [다음]

↓ 헤더와 샘플 사용자 정보가 포함된 CSV 파일 다운로드

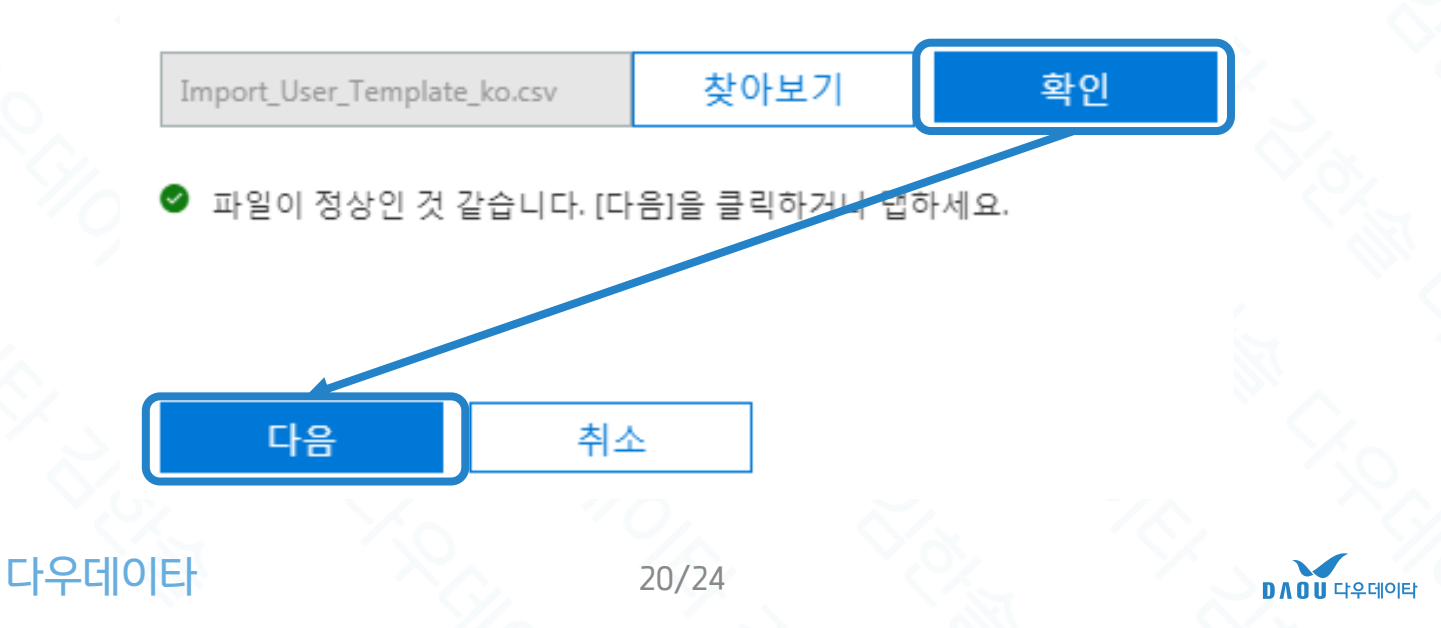

### 대량 사용자 추가 및 제품 할당 대량 사용자 추가 방법

다우데이타

### ⑥ 로그인 상태 설정 및 원하는 제품 라이선스 할당 → [다음]

| 여러 사            | 용자 가져도                                      | 27                                                |                        |       |
|-----------------|---------------------------------------------|---------------------------------------------------|------------------------|-------|
| 파일 만들기          | 기 및 업로드                                     | ●<br>사용자 옵션 설정                                    | ●<br>결과 보기             |       |
| 사용자 읍           | 옵션 설정                                       |                                                   |                        |       |
| 사용자에게<br>법을 선택히 | 할당할 제품 라이<br>-<br>-세요.                      | 선스 및 로그인 상태를                                      | 설정하여 사용자를 기            | h져올 방 |
| 로그인 상태          | ł                                           |                                                   |                        |       |
| • इ<br>• इ      | 르그인 허용됨<br>르그인 차단됨                          |                                                   |                        |       |
| 제품 라이           | 선스                                          | 제품 라이선스                                           | 할당                     | ^     |
| 위치              |                                             |                                                   |                        |       |
| 대한              | 민국                                          |                                                   |                        | *     |
| ∨ Of<br>시<br>를  | fice 365 Business<br>남용 가능한 라이<br>는 구입하려면 파 | : Premium<br>선스가 없습니다. 추<br>트너에게 문의하세!            | ·가 라이선스<br>요.          | æ     |
| └ Dy<br>시<br>를  | namics 365 Plan<br>남용 가능한 라이<br>는 구입하려면 파   | 2 Enterprise Edition<br>선스가 없습니다. 추<br>트너에게 문의하세요 | ·가 라이선스<br>요.          | 2     |
| 저<br>저<br>안     | 품 라이선스 없<br> 품 라이선스를<br> 세스할 수 없거           | 이 사용자 만들기<br>할당하기 전까지는<br>나 액세스가 제한될              | Office 365에<br>수 있습니다. | 끰     |
|                 |                                             |                                                   |                        |       |

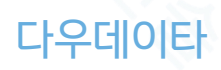

뒤로

취소

다음

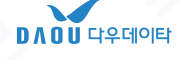

### 대량 사용자 추가 완료

#### 다우데이타

⑦ 사용자 추가 완료. [다운로드 결과]를 클릭하면 사용자별 임시 비밀번호를 확인할 수 있습니다.

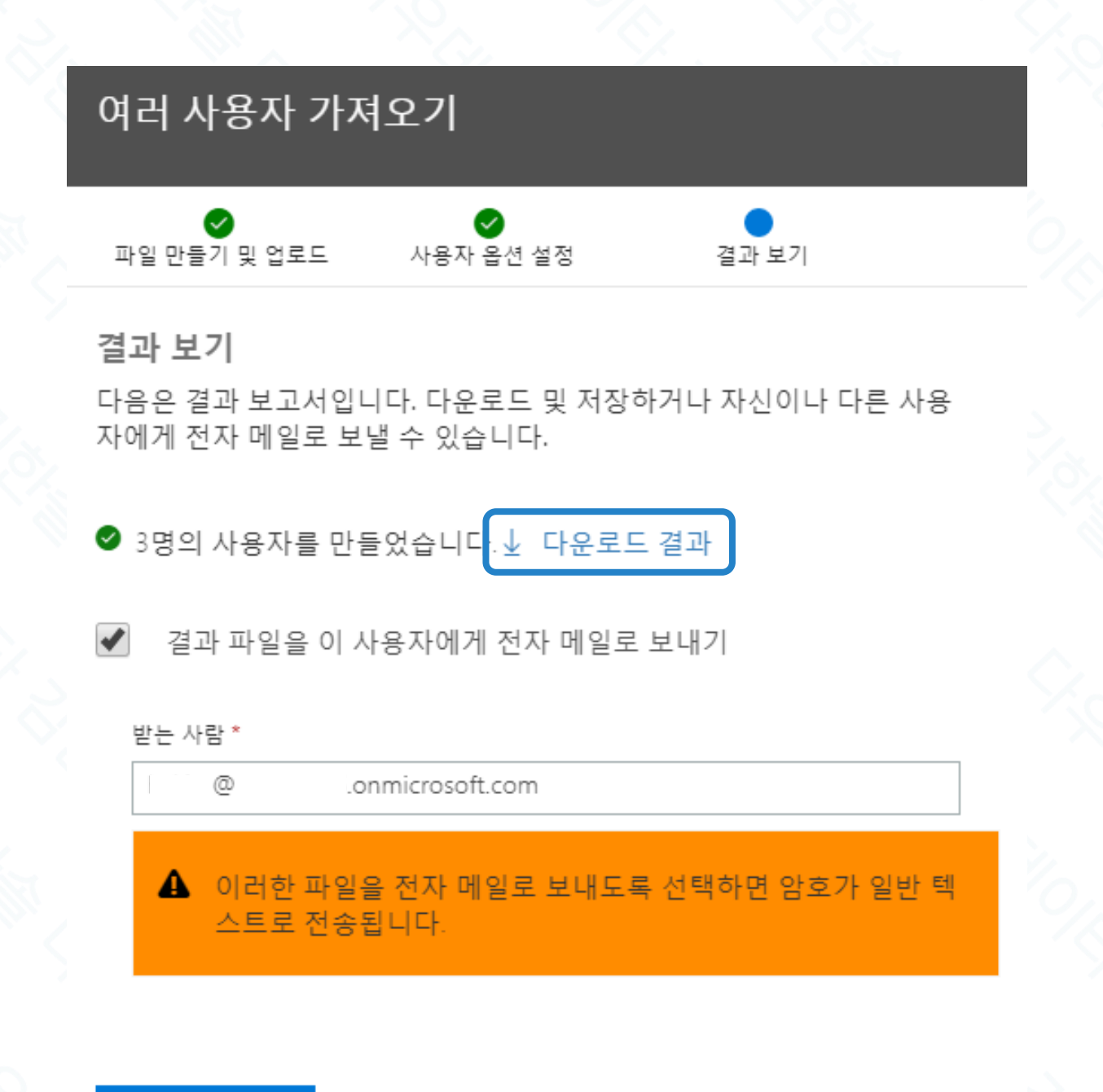

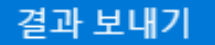

다우데이타

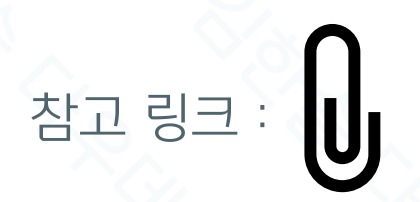

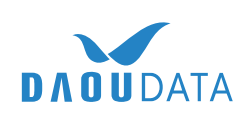

# Thank you

2018. 11. 27 Version 1.1.1 *Prepared by* **HanSol Kim** Office 365 Technical Support Engineer <u>hskim@daoudata.co.kr</u>

본 문서 자료에는 법률상 공개가 금지되거나 공개하여서는 안 되는 비밀정보가 포함되어 있을 수 있습니다. 본 자료를 받으신 분이 해당 수 신인이 아니거나 또는 본 자료를 해당 수신인에게 전달할 책임이 있는 직원 또는 대리인이 아닌 경우, 본 자료를 전파 또는 배포하거나, 복사 하는 것은 엄격히 금지되어 있습니다. 만일 본 자료가 잘못 전송되었을 경우에는 즉시 발신인에게 알려주시고 귀하의 컴퓨터에서 본 자료를 삭제하여 주시기 바랍니다. 이 문서 자료의 모든 권한은 Daou Data Corp. 에게 있으며, 소유자 동의 없이 무단으로 배포하거나 열람하는 것을 제한하고 있습니다.